### महाराष्ट्र राज्य शुश्रुषा व परावैद्यक शिक्षण मंडळ

वैद्यकीय शिक्षण व संशोधन शासकीय दंत महाविद्यालय व रुग्णालय इमारत,चौथा मजला,सेंट जॉर्जेस रूग्णालय आवार, पी.डीमेलोरोड, फोर्ट, मुंबई ४०० ००१. ई-मेल- msbnpe@gmail.com ,दुरध्वनी : ०२२.२२६२०३६०

## MAHARASHTRA STATE BOARD OF NURSING AND PARAMEDICAL EDUCATION

Directorate of Medical Education and Research. 4th Floor, St.Georges Hospital Campus, P.D'Melo Road, Fort, Mumbai-400 001 E-mail- msbnpe@gmail.com, Telephone - 022-22620360

क्र. मराशुवपशिमं/9/9%/२०१९

दिनांक:- १३/०९/२०१९

# नोटीस

सर्व संस्था प्रमुख/प्राचार्या ए.एन.एम., जी.एन.एम. व पोस्ट सर्टिफिकेट बेसिक डिप्लोमा यांना कळविण्यात येते कि, जे विद्यार्थी शैक्षणिक वर्ष २०१७-१८,२०१८-१९ ए.एन.एम.,जी. एन.एम., एल. एच. व्ही. व पोस्ट सर्टिफिकेट बेसिक डिप्लोमा अभ्यासक्रम उत्तीर्ण झालेले आहेत, अशा विद्यार्थ्यांना "DIPLOMA EXAMINATION CERTIFICATE" मिळण्याकरिता महाराष्ट्र राज्य शुश्रुषा व परावैद्यक शिक्षण मंडळाच्या संकेतस्थळावर <u>नविन वेब लिंक</u> सुरु करण्यात आलेली आहे या लिंकवर क्लिक करुन सर्व विद्यार्थ्यांनी स्वतःची वैयक्तिक व शैक्षणिक माहिती भरावी व अर्ज करुन त्याचे शुल्क भरावे. शुल्काचा भरणा करण्यासाठी बँक खात्याची माहिती खाली दिलेली आहे. बँक खात्यावर पैसे भरल्यानंतर पुन्हा <u>वेब लिंक</u> वर लॉगइन करुन पैसे भरल्याची माहिती ( उदा. Transation No., Transation Date, Bank Name,Branch Name इत्यादी.) अध्ययावत करावी.

#### खात्याचा तपशील

| Name of the Bank    | State Bank of India                                             |
|---------------------|-----------------------------------------------------------------|
| Account Number      | 38000596146                                                     |
| Account Holder Name | Maharashtra State Board Of Nursing And<br>Paramedical Education |
| Branch              | Fort Market Branch, Mumbai                                      |
| IFSC Code           | SBIN0005347                                                     |
|                     |                                                                 |

शुल्क भरण्याचा तक्ता सोबत जोडलेला आहे.

पैसे भरल्याची माहिती अध्ययावत केल्याशिवाय अर्ज भरला हे ग्राहय धरण्यात येणार नाही. अर्ज करण्यासाठी पुढील पद्धतीचा अवलंब करावा.

महाराष्ट्र राज्य शुश्रुषा व परावैद्यक शिक्षण मंडळ

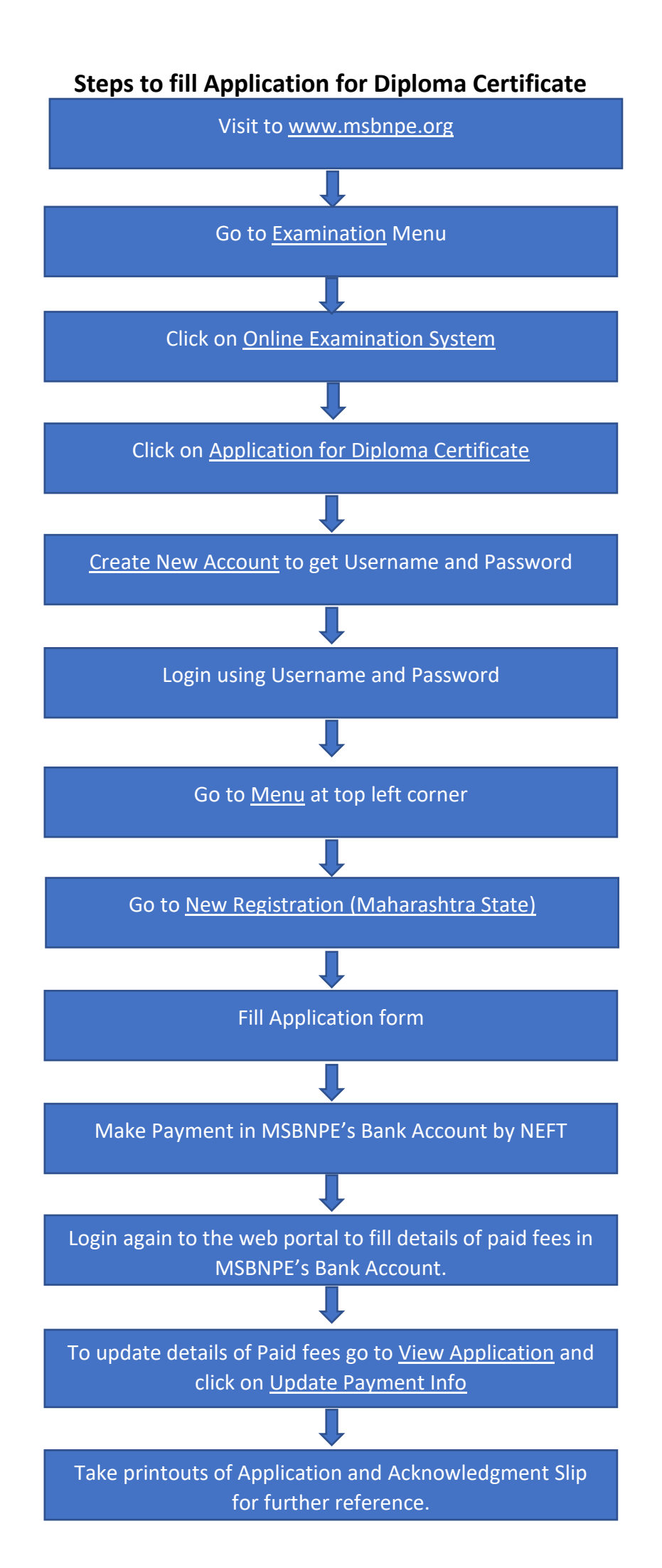

## महाराष्ट्र राज्य शुश्रुषा व परावैद्यक शिक्षण मंडळ

वैद्यकीय शिक्षण व संशोधन शासकीय दंत महाविद्यालय व रुग्णालय इमारत,चौथा मजला,सेंट जॉर्जेस रूग्णालय आवार, पी.डीमेलोरोड, फोर्ट, मुंबई ४०० ००१. ई-मेल- msbnpe@gmail.com ,दुरघ्वनी : ०२२.२२६२०३६०

MAHARASHTRA STATE BOARD OF NURSING AND PARAMEDICAL EDUCATION Directorate of Medical Education and Research, 4th Floor, St.Georges Hospital Campus, P.D'Melo Road, Fort. Mumbai-400 001 E-mail- msbnpe@gmail.com, Telephone - 022-22620360

MSBNPE/Fees Structure/ 1815 /2019

Date:-13/09/2019

To,

The Principal/Matron/ Nursing Officer,

All Affiliated ANM and GNM Institution.

Sub:- Fees Structure for ANM, GNM, LHV, and Post Certificate Course Ref:- No. MNC/R/CIRCULAR/ निरकर /2016 DATED:-26/12/2016

#### Madam/Sir,

With the reference to above subject, hereby uploading the fees structure for issue of certificates of the diploma courses conducted by the Maharashtra State Board of Nursing And Paramedical Education.

### FEES FOR GNM

| PURPOSE | FEES |  |
|---------|------|--|
| DIPLOMA | 900  |  |
| POSTAGE | 100  |  |
| TOTAL   | 1000 |  |

#### FEES FOR ANM

| PURPOSE | FEES |
|---------|------|
| DIPLOMA | 650  |
| POSTAGE | 100  |
| TOTAL   | 750  |

### FEES FOR LHV AND POST CERTIFICATE

| PURPOSE | FEES |  |
|---------|------|--|
| DIPLOMA | 1400 |  |
| POSTAGE | 100  |  |
| TOTAL   | 1500 |  |

## **OTHER FEES**

| PURPOSE                       | FEES |  |
|-------------------------------|------|--|
| VERIFICATION (GOOD STANDING)  | 1800 |  |
| POSTAGE                       | 1200 |  |
| TOTAL                         | 3000 |  |
| CHANGE OF NAME                | 150  |  |
| POSTAGE                       | 100  |  |
| TOTAL                         | 250  |  |
| NO OBJECTION CERTIFICATE      | 900  |  |
| POSTAGE                       | 100  |  |
| TOTAL                         | 1000 |  |
| DUPLICATE AND NEW CERTIFICATE |      |  |
| GNM                           | 900  |  |
| ANM                           | 650  |  |
| LHV                           | 1400 |  |
| POST CERTIFICATE              | 1400 |  |
| POSTAGE                       | 100  |  |

Registrar Maharashtra State Board of Nursing

and Paramedical Education